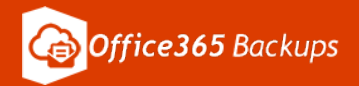

## Handleiding installatie Office365 Backups

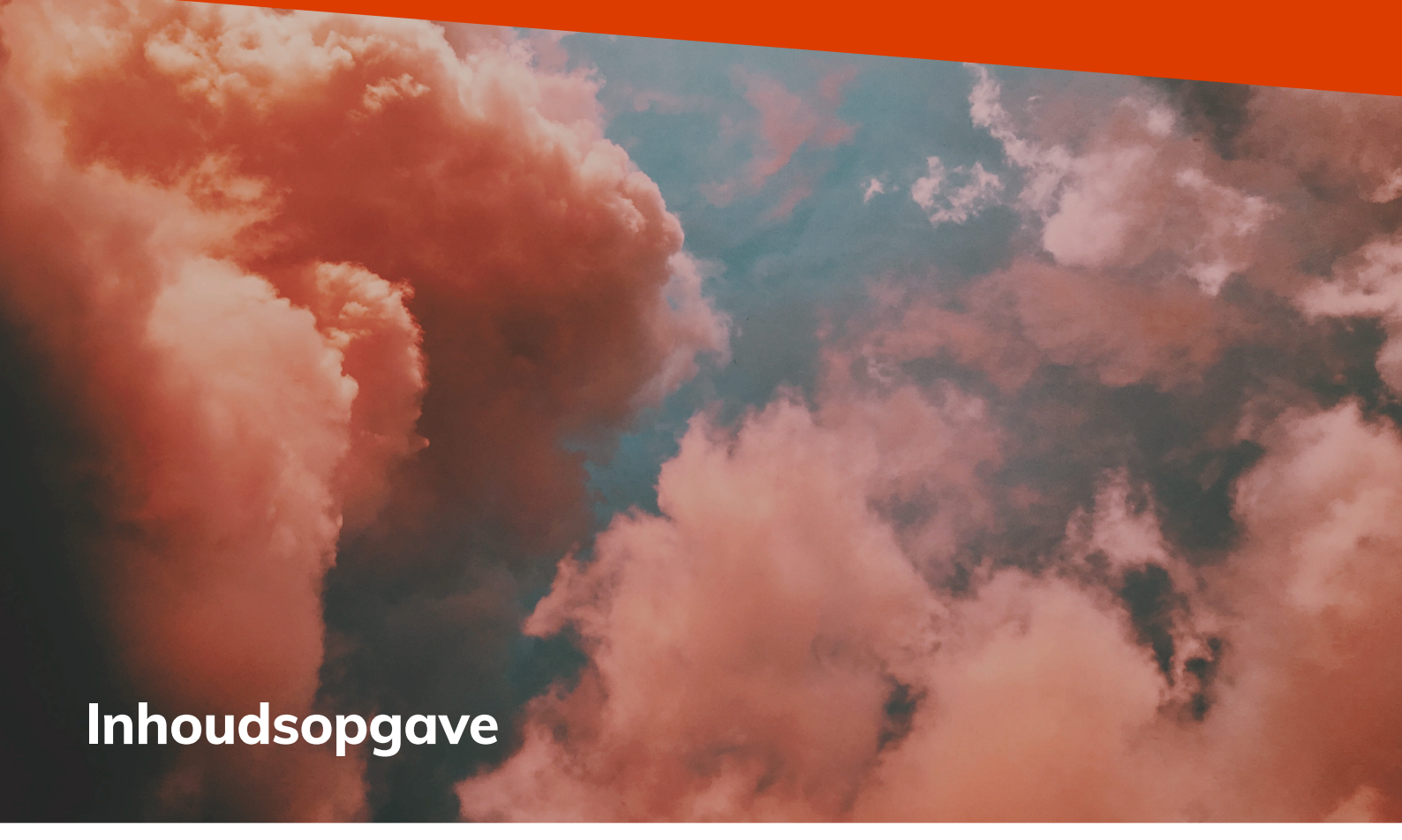

| <ol> <li>Maak verbinding met Office365 Backups</li> </ol> | 1  |
|-----------------------------------------------------------|----|
| 2. Configureer uw Office365 gegevensbron                  | 4  |
| 3. Bescherm uw Office365 gegevensbron                     | 6  |
| 4. Exporteren, beschermen, herstellen en zoeken           | 8  |
| Een gegevensbron exporteren                               | 8  |
| Een gegevensbron beschermen                               | 11 |
| Een gegevensbron herstellen                               | 12 |
| Een gegevensbron zoeken en filteren                       | 13 |
| 5. Dashboard                                              | 14 |
| 6. Rapporten                                              | 15 |
| • Rapporten                                               | 15 |
| Auditlogboek                                              | 17 |
| 7. Instellingen                                           | 19 |
| 8. Gebruikers                                             | 20 |
| Gebruikers toevoegen                                      | 20 |
| Gebruikers bewerken en verwijderen                        | 20 |
|                                                           |    |

Klik op één van de hoofdstukken om er direct naartoe te gaan.

### **1.** Maak verbinding met office365 backups

U heeft een global Office365 beheerdersaccount nodig om uw Office365 account te verbinden met Office365 Backups.

[De inloggegevens van uw global beheerdersaccount worden alleen gebruikt voor de eerste verbinding om het aanvraagproces naar uw Office 365-omgeving te autoriseren en worden niet opgeslagen door Barracuda. De global beheerder kan worden verwijderd of teruggezet naar een normale beheerder nadat de verbinding tot stand is gebracht.]

Het hele proces dient te worden voltooid in een privé-browser en alle actieve 365-sessies (bijvoorbeeld Exchange-beheercentrum) worden afgemeld voordat u de installatie doorloopt.

Indien u gebruik maakt van onze 30 dagen gratis trial kunt u nadat de backup voor het eerst heeft gelopen eventuele gebruikers (buiten de 1 gratis testlicentie om) uitsluiten van de service. Dit kunt u instellen door in het menu te gaan naar 'SETTINGS'. Vanuit hier kiest u de betreffende gegevensbron en drukt u op 'CUSTOMIZE'. Hierna worden de gebruikers geladen en kunt u eenvoudig kiezen welke gebruiker u wilt behouden en welke gebruikers u wenst uit te sluiten van de trial.

#### Inloggen

- **1.** Log in op https://login.barracudanetworks.com/ en selecteer de Cloud-to-Cloud Backup Source in het linkerdeelvenster.
- **2.** Selecteer de regio "westeurope" waar uw data opgeslagen wordt. Het datacenter van regio "westeurope" staat in Nederland.

## Select your region

Before we can protect your data, we need to know the region in which you'd like to have your data protected. You are currently in region westeurope. You may continue in this region, or select another.

#### **Current Region**

westeurope

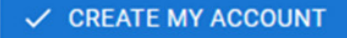

### 1. Maak verbinding met office365 backups

#### Verbind uw Office 365-tenant met Office365 Backups:

**3.** Navigeer naar de productenpagina vanuit het bovenste navigatiemenu, plaats de muisaanwijzer op de Office 365-tegel en klik op "CONNECT TO MICROSOFT".

| PRODUCTS DASHBOARD PROTECT * REPORTS SETTINGS                                                                                                    |
|----------------------------------------------------------------------------------------------------|
|                                                                                                    |
| Barracuda Cloud-to-Cloud Backup protects from accidental and malicious data loss.<br>Administrators can download or restore data directly from Barracuda Cloud Control. |

- **4.** Log in met een global beheerdersaccount om de service toegang te geven tot uw tenant.
- **5.** Vink het vakje "connect on behalf of your organisation" aan. Klik op "ACCEPT".

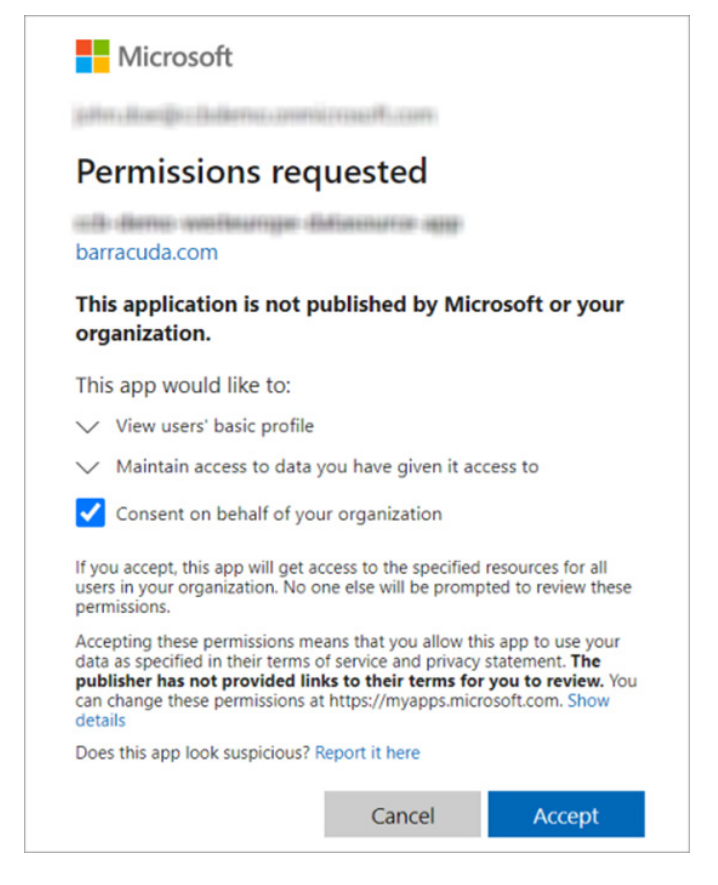

### **1.** Maak verbinding met office365 backups

**6.** U wordt doorgestuurd naar een nieuwe inlogpagina om de algemene beheerders accountinformatie die in stap 3 hierboven is gebruikt, te verifiëren.

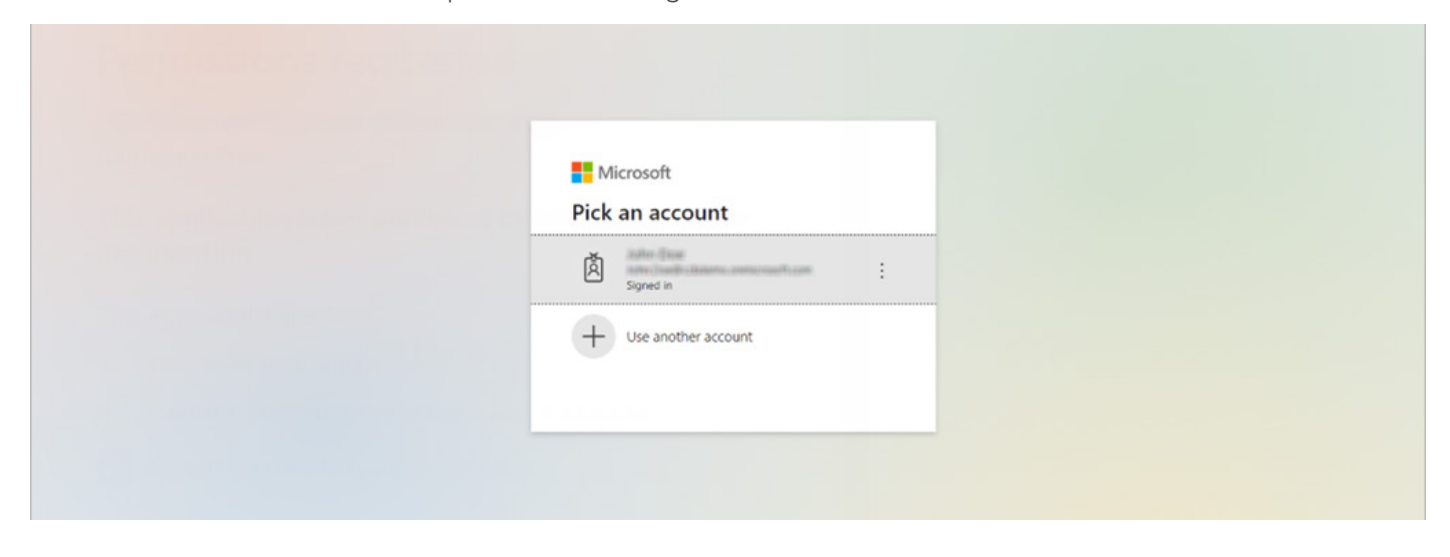

- 7. Bekijk en klik op "ACCEPT" om Barracuda toestemming te geven om een back-up van gegevens te maken.
- **8.** Vervolgens wordt u teruggeleid naar de pagina Producten. Office365 Backups is nu verbonden met uw Office 365-tenant.

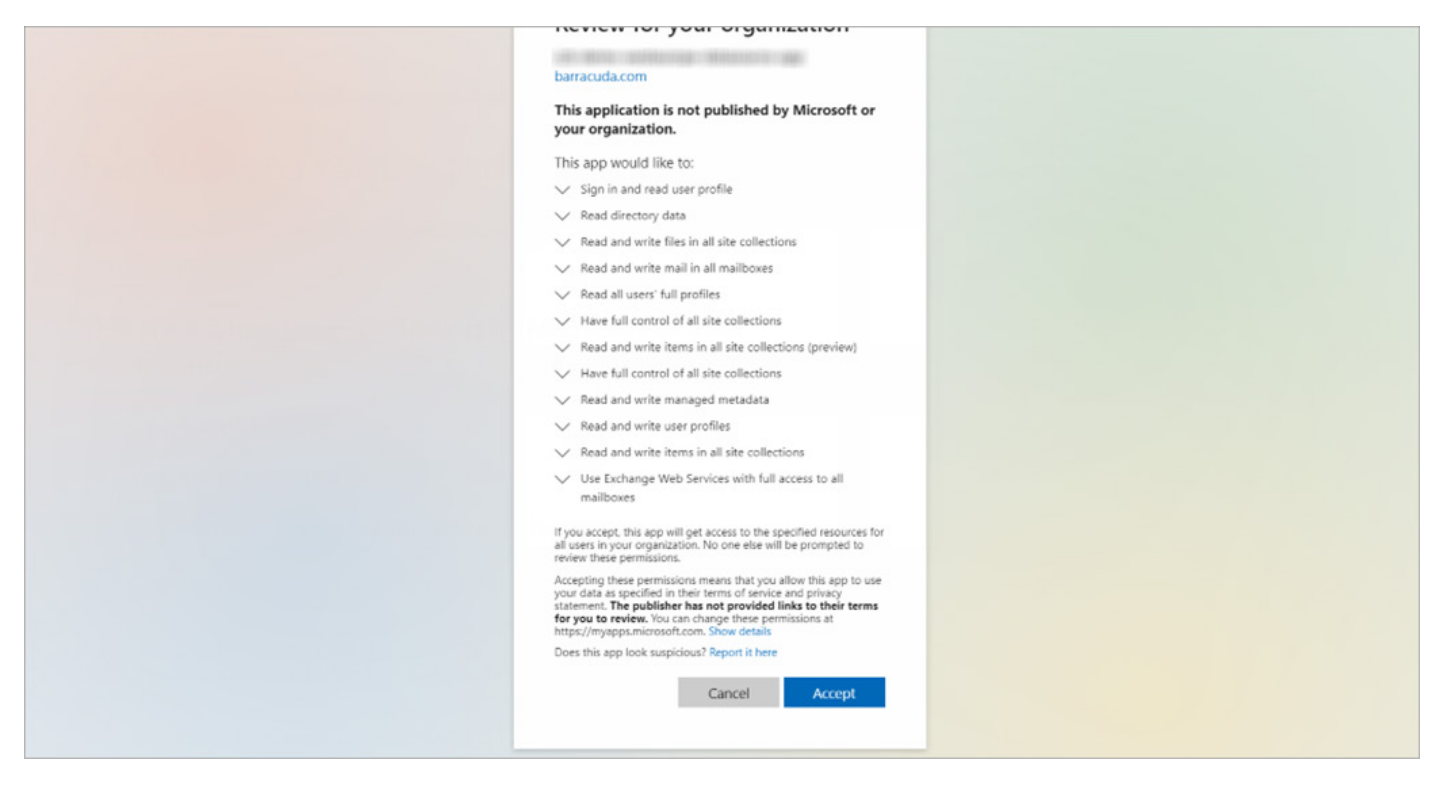

### 2. Configureer uw Office365 gegevensbron

#### Om een gegevensbron te configureren:

**1.** Navigeer naar de productenpagina vanuit het bovenste navigatiemenu, plaats de muisaanwijzer op de Office 365-tegel en klik op "CONFIGURE".

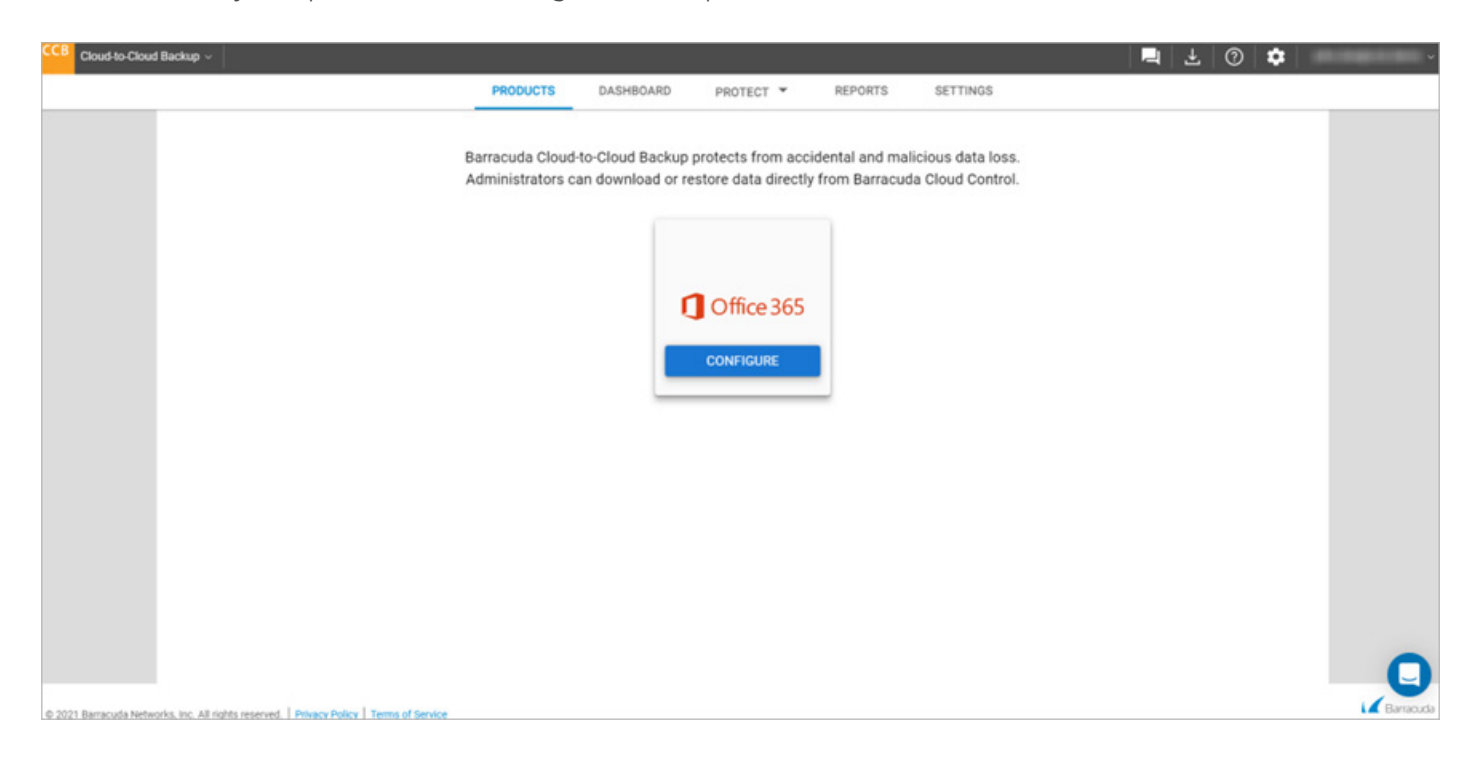

**2.** Selecteer in het pop-upvenster Configuratie de gegevensbronnen waarvoor u back-ups wilt inschakelen.

[! Houd er rekening mee dat de gegevensbronnen die in dit venster zijn geselecteerd, van toepassing zijn op iedereen in uw organisatie. U kunt de gebruikers in uw organisatie beheren vanaf de pagina Instellingen.]

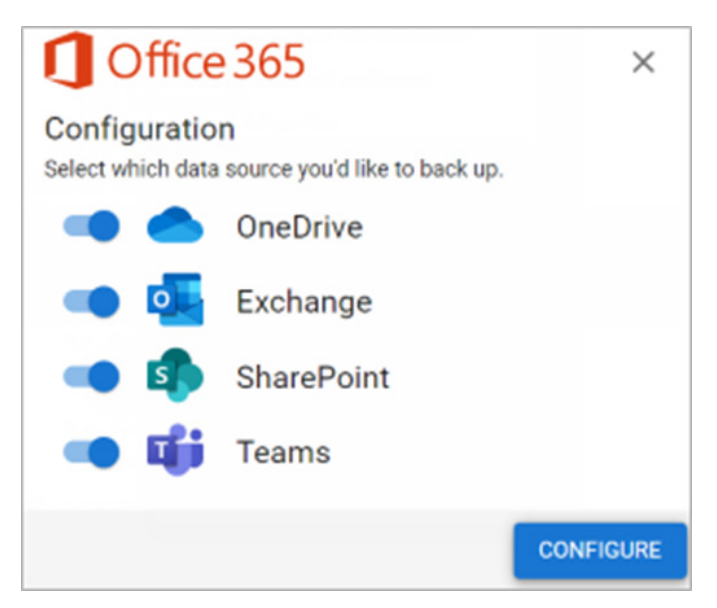

### 2. Configureer uw Office365 gegevensbron

3. Nadat u de gegevensbronnen heeft geselecteerd waarvan u een back-up wilt maken, klikt u op "CONFIGURE". Er wordt automatisch een apart back-up schema voor elke gegevensbron uitgevoerd. Houd er rekening mee dat deze actie enkele minuten kan duren.

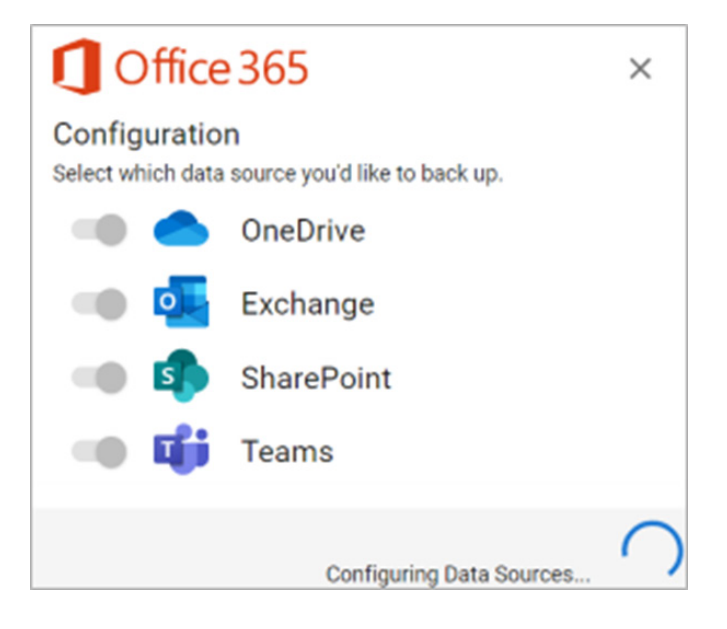

**4.** Nadat de configuratie is voltooid, gebruikt u het bovenste navigatiemenu om uw back-ups te beheren.

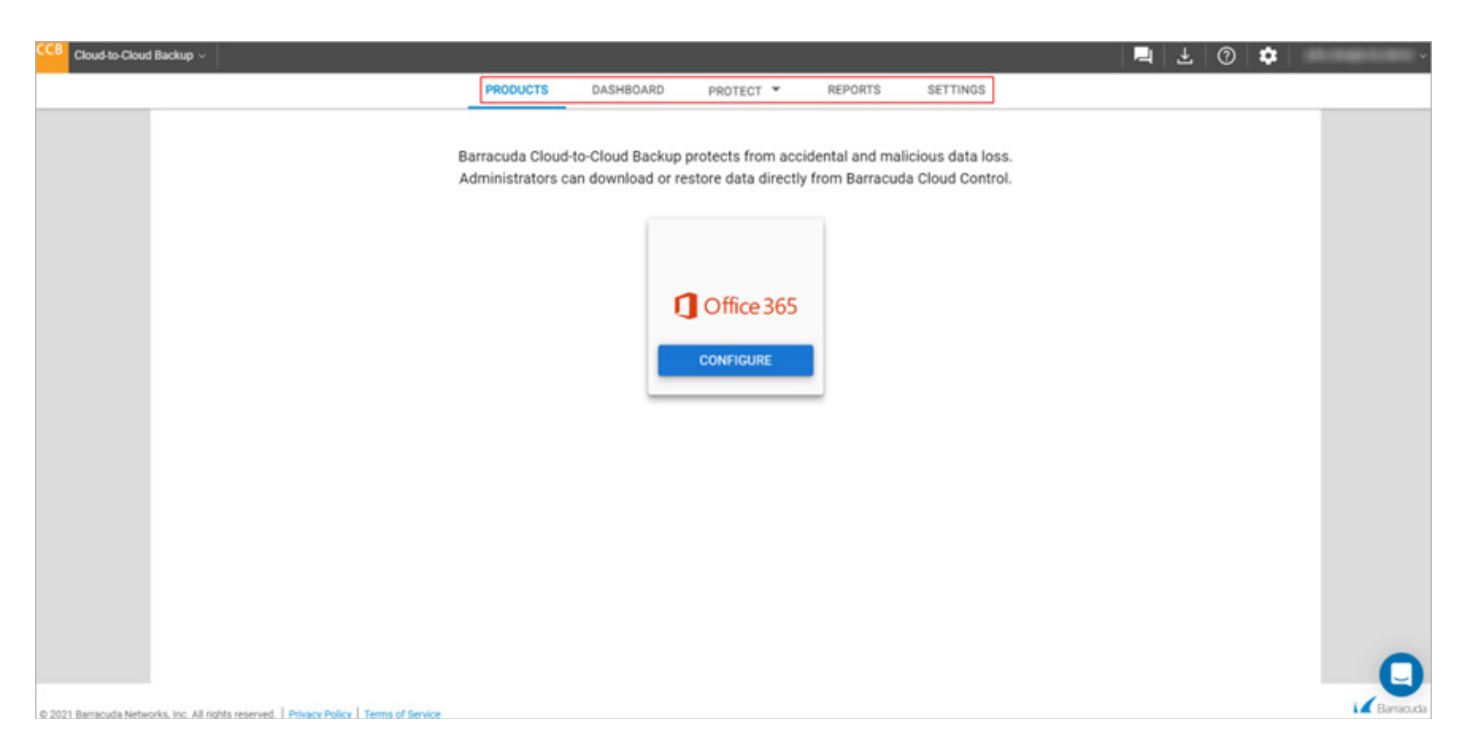

### **3.** Bescherm uw Office365 gegevensbron

Gebruik de pagina "PROTECT" om uw gegevens te exporteren, herstellen en beschermen.

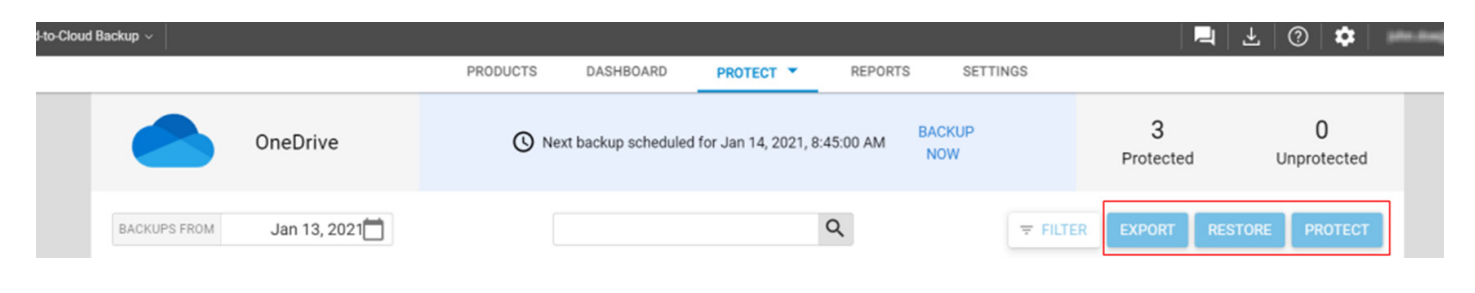

#### Beschermen

De volgende Office 365-gegevensbronnen kunnen worden geback-upt of beschermd in Office365 Backups:

- Exchange Office365 Backups beschermt alle e-mailberichten, bijlagen en de volledige mappenstructuur van de mailbox van elke gebruiker. U kunt berichten, mappen of hele mailboxen terugzetten naar de oorspronkelijke account of exporteren via de downloadfunctie.
- SharePoint Office365 Backups biedt SharePoint Online-bescherming. Met herstelopties op item niveau kunnen items rechtstreeks vanaf een back-up in SharePoint Online worden hersteld.
- OneDrive Office365 Backups beschermt alle bestanden in de documentenbibliotheek, inclusief de volledige mappenstructuur. Net als bij Exchange Online kunnen bestanden, mappen of volledige accounts worden teruggezet naar het oorspronkelijke account of een ander account of worden geëxporteerd via de downloadfunctie.
- Teams Office365 Backups beschermt al uw e-mail-, agenda- en sitegegevens, samen met bestandsgegevens die worden gedeeld binnen Teams, inclusief het groepslidmaatschap dat aan Teams is gekoppeld.

### Beschermeningsstatus

Er zijn 3 gegevensbescherming statussen beschikbaar:

- Beschermd Er wordt een back-up van de gegevens gemaakt tijdens de volgende geplande back-up.
- Onbeschermd Er wordt geen back-up gemaakt van de gegevens tijdens de volgende geplande back-up.
- Uitgeschakeld Er is op een bepaald moment een back-up van de gegevens gemaakt, maar deze is verwijderd en bestaat niet meer.

### **3.** Bescherm uw Office365 gegevensbron

#### Back-up schema's

Office365 Backups configureert automatisch back-up schema's om voor elke klant op het meest optimale moment te draaien. De dag en het tijdstip waarop de volgende geplande back-up moet worden uitgevoerd, wordt bovenaan de pagina gepost. Om een back-up op aanvraag uit te voeren, klikt u op "BACK-UP NOW".

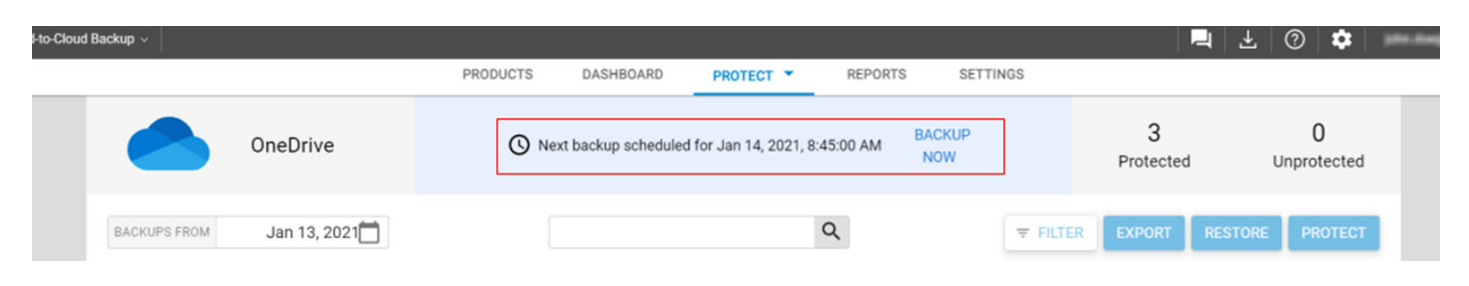

#### Herstellen

U kunt een back-up van Office 365-gegevensbronnen herstellen naar de oorspronkelijke locatie of een andere gebruikerslocatie opgeven. Bovendien kunt u gegevens herstellen op basis van historische revisies en gegevens downloaden naar uw lokale systeem.

Gebruik op de pagina Beschermen de knop "RESTORE" om uw back-up gegevens te herstellen.

### Exporteren

[! Office365 Backups kan momenteel alleen afzonderlijke bestanden of e-mails exporteren. Het exporteren van een map wordt momenteel niet ondersteund en zal resulteren in een fout. ]

Als alternatief voor het herstellen van gegevens naar een hersteldoel, biedt Office365 Backups de mogelijkheid om gegevens rechtstreeks naar uw werkstation te downloaden.

Gebruik op de pagina Beschermen de knop "EXPORT" om uw gegevens te exporteren en downloaden.

# **4. Exporteren, beschermen, herstellen en zoeken**

Navigeer naar de pagina "PROTECT" in het bovenste navigatiemenu en selecteer de gewenste gegevensbron.

| CCB Cloud-to-Clou | id Backup ~ |                                |                  |   |                                |                                 |                              | - | Ŧ | 0 | \$<br>pho.dospicit.deno |
|-------------------|-------------|--------------------------------|------------------|---|--------------------------------|---------------------------------|------------------------------|---|---|---|-------------------------|
|                   |             | PRODUCTS                       | DASHBOARD        | P | ROTECT ¥                       | REPORTS                         | SETTINGS                     |   |   |   |                         |
|                   |             | Barracuda Clou                 | d.to.Cloud Backu | ٠ | OneDrive                       | ental and mali                  | cious data loss              |   |   |   |                         |
|                   | 4           | Administrators can download or |                  |   | Administrators can download or | dministrators can download or r | rom Barracuda Cloud Control. |   |   |   |                         |
|                   |             |                                | (                | ų | Teams                          |                                 |                              |   |   |   |                         |
|                   |             |                                |                  | 4 | SharePoint                     |                                 |                              |   |   |   |                         |

#### Een gegevensbron exporteren

[! Office365 Backups kan momenteel alleen losse bestanden of e-mails exporteren. Het exporteren van een map wordt momenteel niet ondersteund en zal resulteren in een fout. ]

#### Gebruik de volgende stappen om gegevens te exporteren:

**1.** Om een historische e-mail of map revisie van een vorige datum te vinden, klikt u op de datum in de "BACKUPS FROM"-kalender. Gebruik de kalender om de gewenste dag te selecteren om de gegevens te bekijken die vanaf die datum beschikbaar zijn voor herstel.

| ud-to-Cloud Backup ~             |                                        |                              | 📮 🛓 🕐 🏟                      | pho.map.ch |
|----------------------------------|----------------------------------------|------------------------------|------------------------------|------------|
|                                  | PRODUCTS DASHBOARD PROTECT             | REPORTS SETTINGS             |                              |            |
| Exchange                         | Next backup scheduled for Jan 13, 2021 | I, 10:30:00 PM BACKUP<br>NOW | 3 0<br>Protected Unprotected |            |
| BACKUPS FROM Jan 13, 2021        |                                        | Q FILTER                     | EXPORT RESTORE PROTECT       |            |
| Home < January 2021 >            |                                        |                              |                              |            |
| Su Mo Tu We Th Fr Sa<br>Name 1 2 | Status                                 | Last Backup                  | File Size                    |            |
| O Jan 3 4 5 6 7 8 9              | Protected                              | Jan 12, 2021, 10:30:08 PM    |                              | >          |
| O lisa 17 18 19 20 21 22 23 n    | Protected                              | Jan 12, 2021, 10:30:08 PM    |                              | >          |
| O Joh 24 25 26 27 28 29 30       | Protected                              | Jan 12, 2021, 10:30:08 PM    |                              | >          |
| 31                               |                                        |                              |                              |            |

### **4. Exporteren, beschermen,** herstellen en zoeken

- 2. Selecteer het gebruikerspostvak waaruit u gegevens wilt exporteren.
- **3.** Selecteer de map waaruit u gegevens wilt exporteren en zoek het item dat u wilt exporteren. Of typ een zoekterm in met behulp van de zoekbalk. De resultaten met de zoekterm in de onderwerpregel worden weergegeven.
- **4.** Selecteer het item dat u wilt exporteren en klik op de knop "EXPORT". Onderaan de pagina wordt een melding weergegeven.

| CCB Cloud-to-Cloud Backup ~ |                      |                                  |                                   |                            | ₽ ± @  <b>¢</b>  |
|-----------------------------|----------------------|----------------------------------|-----------------------------------|----------------------------|------------------|
|                             |                      | PRODUCTS DASHBOARD PROTE         | CT T REPORTS SETTIN               | NGS                        |                  |
|                             | Exchange             | Next backup scheduled for Jan 13 | , 2021, 10:30:00 PM BACKUP<br>NOW | 3<br>Protected             | 0<br>Unprotected |
| BACKUPS FROM                | Jan 13, 2021         |                                  | Q                                 | <b>₹ FILTER</b> EXPORT     | RESTORE PROTECT  |
| Home → lisa.hende           | rson@ccbdemo.onmicro | soft.com > Inbox                 |                                   |                            |                  |
| Name                        | Name                 | Name                             | Status                            | Last Backup                | File Size        |
| Jane.Smith@ccbdem.          | Restores             | Welcome to MyAnalytics           | Protected                         | Dec 8, 2020, 5:50:48<br>AM | 0 bytes          |
| lisa.henderson@ccbd.        | Outbox               | O 🗈 2020 Budget Plan             | Protected                         | Dec 8, 2020, 5:50:48<br>AM | 0 bytes          |
| John.Doe@ccbdemo.           | Sent Items           | O 📓 2020 Budget review           | Protected                         | Dec 8, 2020, 5:50:48<br>AM | 0 bytes          |
|                             | Deleted Items        |                                  |                                   |                            |                  |
|                             | Drafts               |                                  |                                   |                            |                  |
|                             | Inbox                |                                  |                                   |                            |                  |
|                             | Calendar             |                                  |                                   |                            |                  |
|                             | Contacts             |                                  |                                   |                            |                  |
|                             | Notes                |                                  |                                   |                            |                  |
|                             |                      |                                  |                                   |                            |                  |
|                             |                      | Vour export has                  | started                           |                            |                  |

- 5. Ga naar de pagina "REPORT" om de exportstatus te bekijken.
- **6.** Om het item te downloaden, gaat u naar de pagina "REPORTS" en klikt u op het item dat u heeft geëxporteerd. Klik op "DOWNLOAD" om het item te downloaden.

| CCB Cloud-to-Cloud | d Backup 🗸 |          |                      |                           |                        | 📃 🛃 🕜 💠 internetiene - |
|--------------------|------------|----------|----------------------|---------------------------|------------------------|------------------------|
|                    |            |          | PRODUCTS             | DASHBOARD PROTECT * REPO  | DRTS SETTINGS          |                        |
|                    |            |          |                      |                           |                        | AUDIT LOG              |
|                    | Status     | Report   | Туре                 | Date                      | Added                  | Removed                |
|                    | 0          | Exchange | Export               | Jan 13, 2021, 2:26:54 PM  |                        |                        |
|                    | •          | Teams    | Backup               | Jan 13, 2021, 1:15:11 PM  | 56 items<br>130.69 KB  | items<br>O bytes       |
|                    | 0          | Teams    | Exchange             |                           | ×                      |                        |
|                    | 0          | Teams    | Jan 13, 2021, 2:2    | 6:54 PM   Export          |                        | items<br>O bytes       |
|                    | •          | OneDrive | Expires: Jan 16, 202 | 21, 2:26:59 PM            |                        | items<br>O bytes       |
|                    | •          | Exchange | Backup               | Jan 12, 2021, 10:30:08 PM | 201 items<br>27.81 KB  | items<br>O bytes       |
|                    | 0          | OneDrive | Backup               | Jan 12, 2021, 8:45:09 AM  | 4 items<br>O bytes     | items<br>0 bytes       |
|                    | 0          | Exchange | Backup               | Jan 11, 2021, 10:30:11 PM | 192 ltems<br>234.90 KB | items<br>0 bytes       |

### **4. Exporteren, beschermen,** herstellen en zoeken

**6b.** U kunt ook naar het gedeelte Exporteren in het Dashboard gaan om het item te downloaden. Klik op "DOWNLOAD" naast het item dat u wilt downloaden.

[! LET OP: de download links zijn slechts 3 dagen beschikbaar zijn. De verlopen links worden na 7 dagen verwijderd uit het gedeelte Exporteren in het Dashboard.]

| Cloud to Cloud Backup ~                                                   |         | _                                    |                 |                   |                    |                                        |   | I 🖣   🕹   💿 | • |
|---------------------------------------------------------------------------|---------|--------------------------------------|-----------------|-------------------|--------------------|----------------------------------------|---|-------------|---|
|                                                                           |         | PRODUCTS                             | DASHBOARD       | PROTECT *         | REPORTS            | SETTINGS                               |   | -           |   |
|                                                                           | Backup  | 0                                    |                 |                   | LAST BAC           | CUP ON JAN 13TH                        |   |             |   |
|                                                                           | -       | UneDrive                             | 4 items         | 0 bytes           | •                  | 2021                                   |   |             |   |
|                                                                           |         | Exchange                             | 201 items       | 27.81 KB          | CAST BACK          | 2021                                   |   |             |   |
|                                                                           | 4       | SharePoint                           |                 |                   | No backups         | have occurred yet t<br>this data sourc |   |             |   |
|                                                                           |         |                                      |                 |                   |                    |                                        | _ |             |   |
|                                                                           | Restore |                                      |                 |                   |                    |                                        |   |             |   |
|                                                                           |         | w                                    | hen you perform | a restore job, it | will display here. |                                        |   |             |   |
|                                                                           | Export  |                                      |                 |                   |                    |                                        |   |             |   |
|                                                                           | Status  |                                      | From            | Name              |                    | Action                                 |   |             |   |
|                                                                           | ۲       | JAN 13TH, 2021<br>Exchange<br>1 item |                 | 2020 Budge        | et Plan            | DOWNLOAD                               |   |             |   |
|                                                                           | 0       | JAN 13TH, 2021<br>Teams<br>1 item    |                 | sitelcon          | -ipg               | DOWNLOAD                               |   |             |   |
| 2022 Baranda Manufa Inc. Al John Insurant   Disary Belov   Tame of Savine |         |                                      |                 |                   |                    |                                        |   |             |   |

### 4. Exporteren, beschermen, herstellen en zoeken

#### Een gegevensbron beschermen

- 1. Selecteer een of meer gebruikersmailboxen die u wilt beveiligen en klik op de knop "PROTECT".
- 2. Het dialoogvenster "PROTECT" wordt weergegeven. Klik op "PROTECT NOW". Onderaan de pagina wordt een melding weergegeven. De mailbox van de gebruiker is nu beveiligd.

#### Maak de beveiliging ongedaan

- 1. Selecteer een of meer gebruikerspostvakken om de beveiliging op te heffen, en klik op de knop "UNPROTECT".
- 2. Het venster beveiliging opheffen wordt weergegeven. Klik op "UNPROTECT NOW". Onderaan de pagina wordt een melding weergegeven. De mailbox van de gebruiker is nu onbeschermd.

| CB Cloud-to-Cloud Backup ~              |          |                       |                      |            |                   |                | 4   ¥   @   <b>¢</b> | 2   | . Andre Statements |
|-----------------------------------------|----------|-----------------------|----------------------|------------|-------------------|----------------|----------------------|-----|--------------------|
|                                         | PRODUCTS | DASHBOARD             | PROTECT *            | REPORTS    | SETTINGS          |                |                      |     |                    |
| Exchange                                | () Nex   | kt backup scheduled f | for Jan 13, 2021, 10 | 0:30:00 PM | BACKUP<br>NOW     | 2<br>Protected | 1<br>Unprotect       | ted |                    |
| BACKUPS FROM Jan 13, 2021               |          |                       |                      | Q          | <b>T</b>          | FILTER         | RESTORE              | ECT |                    |
| Name                                    |          | Status                |                      | Last Bac   | ckup              |                | File Size            |     |                    |
| Jane.Smith@ccbdemo.onmicrosoft.com      |          | Protecte              | ed                   | Jan 12, 1  | 2021, 10:30:08 PM |                | 3 <b>•</b> 0         | >   |                    |
| Iisa.henderson@ccbderno.onmicrosoft.com |          | Unprote               | cted                 | Jan 12, 3  | 2021, 10:30:08 PM |                |                      | >   |                    |
| O John.Doe@ccbdemo.onmicrosoft.com      |          | Protecte              | ed                   | Jan 12, 3  | 2021, 10:30:08 PM |                |                      | >   |                    |
|                                         |          |                       |                      |            |                   |                |                      |     | Q                  |

#### 0 2021 Barracuda Networks, Inc. All rights reserved. | Privacy Policy | Terms of Service

# 4. Exporteren, beschermen, herstellen en zoeken

#### Een gegevensbron herstellen

 Om een historische e-mail of maprevisie van een vorige datum te vinden, klikt u op de datum in de "BACKUPS FROM"-kalender. Gebruik de kalender om de gewenste dag te selecteren om de gegevens te bekijken die vanaf die datum beschikbaar zijn voor herstel.

| CB Cloud-to-Cloud Backup ~       |                                                     |                          | 🛓 🕐 🏟 📁          | - Andrea Anna - |
|----------------------------------|-----------------------------------------------------|--------------------------|------------------|-----------------|
|                                  | PRODUCTS DASHBOARD PROTECT  REPORTS                 | SETTINGS                 |                  |                 |
| Exchange                         | Next backup scheduled for Jan 13, 2021, 10:30:00 PM | ACKUP 3<br>NOW Protected | 0<br>Unprotected |                 |
| BACKUPS FROM Jan 13, 2021        | Q                                                   | ₹ FILTER EXPORT R        | ESTORE PROTECT   |                 |
| Home < January 2021 >            |                                                     |                          |                  |                 |
| Su Mo Tu We Th Fr Sa<br>Name 1 2 | Status Last Backup                                  | p                        | File Size        |                 |
| O Jan 3 4 5 6 7 8 9              | Protected Jan 12, 202                               | 21, 10:30:08 PM          | · >              |                 |
| O lisa 17 18 19 20 21 22 23 n    | Protected Jan 12, 202                               | 21, 10:30:08 PM          | · · ·            |                 |
| <b>Joh</b> 24 25 26 27 28 29 30  | Protected Jan 12, 202                               | 21, 10:30:08 PM          | - >              |                 |
| 31                               |                                                     |                          |                  |                 |
|                                  |                                                     |                          |                  |                 |
|                                  |                                                     |                          |                  |                 |

- 2. Selecteer de gebruikers mailbox waaruit u gegevens wilt herstellen.
- Selecteer de map waaruit u gegevens wilt herstellen en zoek de e-mail of map die u wilt herstellen. Of typ een zoekterm in met behulp van de zoekbalk. De resultaten met de zoekterm in de onderwerpregel worden weergegeven.
- **4.** Selecteer de bestanden en map die u wilt herstellen en klik op de knop "RESTORE". U kunt ook een volledige gebruikerspostbus herstellen.
- 5. Het venster "RESTORE" wordt weergegeven. Selecteer om te herstellen naar de oorspronkelijke locatie of een andere locatie om een ander gebruikerspostvak te selecteren. Klik op "RESTORE". Onderaan de pagina wordt een melding weergegeven.
- 6. Ga naar de pagina "REPORTS" om de herstelstatus te bekijken.
- 7. Controleer of de berichten of mappen zijn hersteld in het Exchange Online-postvak van de gebruiker.

# **4. Exporteren, beschermen, herstellen en zoeken**

#### Een gegevensbron zoeken en filteren

**1.** Gebruik de zoekbalk om een zoekterm in te voeren. De resultaten met de zoekterm in de onderwerpregel worden weergegeven.

| CB Cloud-to-Cloud Backup ~                                                               |                                                 |                         | R 1 0 0                       | - 10.0   |
|------------------------------------------------------------------------------------------|-------------------------------------------------|-------------------------|-------------------------------|----------|
|                                                                                          | PRODUCTS DASHBOARD PROTECT *                    | REPORTS SETTINGS        |                               |          |
| Exchange                                                                                 | Next backup scheduled for Jan 13, 2021, 10:30:0 | 0 PM BACKUP<br>NOW      | 15 0<br>Protected Unprotected |          |
| BACKUPS FROM Jan 13, 2021                                                                | budget plan Q                                   | ₹ FILTER                | EXPORT RESTORE PROTECT        |          |
| Name                                                                                     | Status                                          | Last Backup             | File Size                     |          |
| O 📓 2020 Budget Plan                                                                     | Protected                                       | Dec 8, 2020, 5:50:48 AM | 0 bytes                       |          |
| 🔿 📓 2020 Budget Plan                                                                     | Protected                                       | Dec 8, 2020, 5:50:48 AM | 0 bytes                       |          |
| O 📓 2020 Budget Plan                                                                     | Protected                                       | Dec 8, 2020, 5:50:48 AM | 0 bytes                       |          |
| O 📓 2020 Budget Plan                                                                     | Protected                                       | Dec 8, 2020, 5:50:48 AM | 0 bytes                       |          |
| O 🗈 2020 Budget Plan                                                                     | Protected                                       | Dec 8, 2020, 5:50:48 AM | 0 bytes                       |          |
| © 2021 Barracude Networks, Inc. All rights reserved.   Privacy Policy   Terms of Bervice |                                                 |                         |                               | Banacuda |

- 2. Gebruik de "FILTER" knop en vul de filteropties in:
  - Mailbox Any
  - Type Any, Agenda, Contactperson, E-mail of Contactpersons
  - From E-mailadres
  - Send Datums om te zoeken
  - Attachement Als de gegevens een bijlage bevatten
- 3. Klik op "APPLY" om de resultaten weer te geven.

### **5.** Dashboard

De Dashboard-pagina biedt een gebruiksvriendelijk overzicht van de back-up-, herstel- en exporttaken in Office365 Backups. Het dashboard is opgedeeld in drie secties. Elke sectie biedt een momentopname van de items waarvan een back-up is gemaakt, hersteld of geëxporteerd:

- Back-up Lijst met items per gegevensbron waarvan een back-up is gemaakt, inclusief grootte en datum waarop de laatste back-up is gemaakt.
- Herstellen Lijst met items per herstelde gegevensbron, inclusief grootte en hersteld van / naar locaties.
- Exporteren Lijst met items per geëxporteerde gegevensbron, inclusief geëxporteerde locatie en downloadlink.

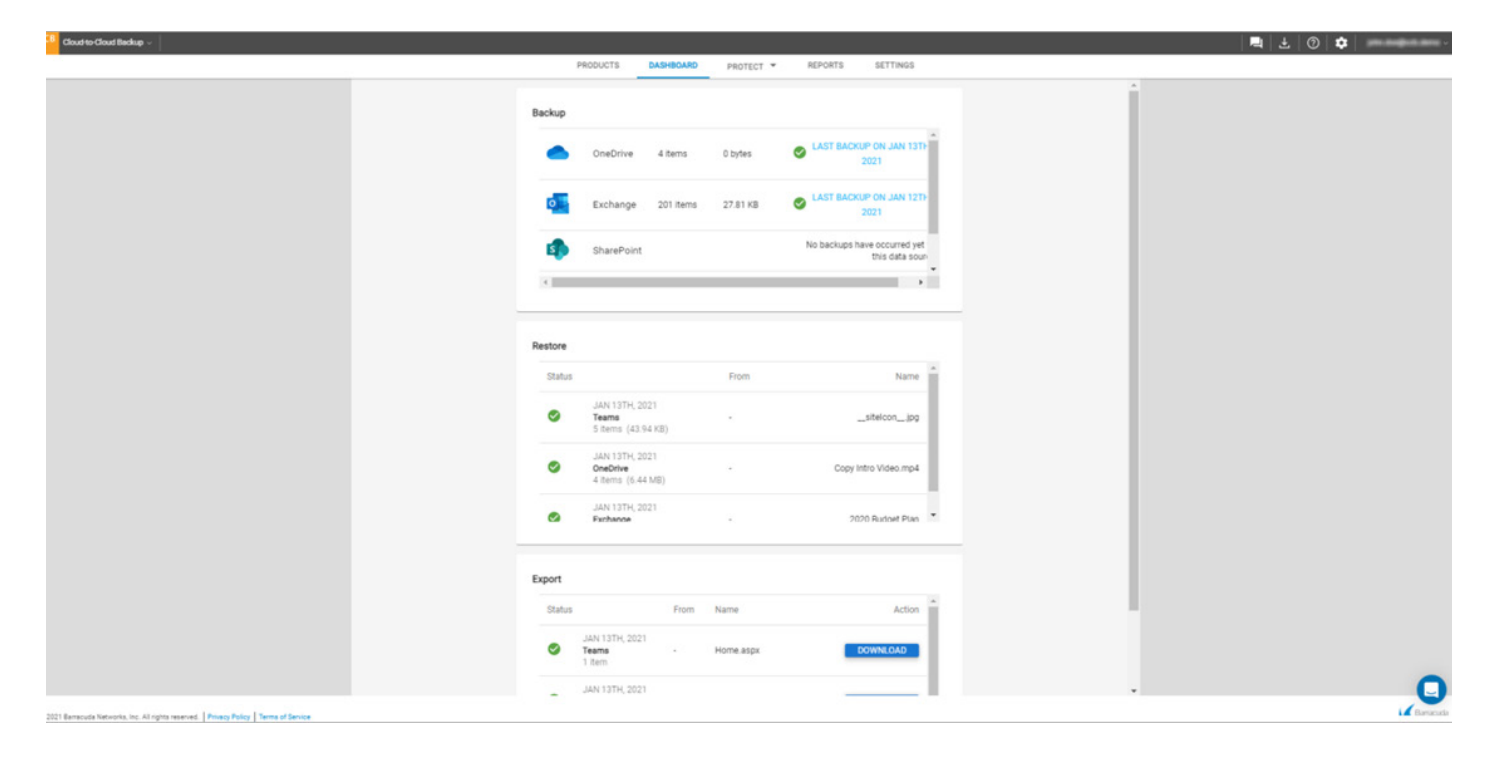

Gebruik de pagina rapporten om de back-up-, export- en herstellingsdetails te bekijken. Er is ook een auditlogboek van alle activiteiten in Office365 Backups.

| Cloud-to-Cloud | I Backup ~ |          |          |                          |                     | 📕 🕹 🕐 🌣 🚥 magana arra 🗸 |
|----------------|------------|----------|----------|--------------------------|---------------------|-------------------------|
|                |            |          | PRODUCTS | DASHBOARD PROTECT * REPO | SETTINGS            |                         |
|                |            |          |          |                          |                     | AUDIT LOG               |
|                | Status     | Report   | Туре     | Date                     | Added               | Removed                 |
|                | 0          | Teams    | Restore  | Jan 13, 2021, 9:25:47 PM | 5 items<br>43.94 KB | items<br>0 bytes        |
|                | 0          | Teams    | Export   | Jan 13, 2021, 9:00:44 PM | 2                   |                         |
|                | 0          | OneDrive | Restore  | Jan 13, 2021, 8:41:45 PM | 4 items<br>6.44 MB  | items<br>0 bytes        |
|                | 0          | OneDrive | Export   | Jan 13, 2021, 4:57:35 PM | 2                   |                         |
|                | 0          | Exchange | Restore  | Jan 13, 2021, 2:58:45 PM | 6 items<br>65.05 KB | items<br>0 bytes        |
|                | 0          | Exchange | Export   | Jan 13, 2021, 2:26:54 PM | 22                  |                         |

#### Rapporten

De pagina Rapporten biedt een gedetailleerd rapport voor elke back-up-, export- of hersteltaak die wordt uitgevoerd. Bovendien worden alle lopende processen weergegeven. Rapporten bevatten details zoals fout- of waarschuwingsstatus, gegevensbron, type taak, wanneer de taak is gestart, grootte en het aantal nieuwe of verwijderde items.

Klik op een van de items om de status en details van de back-up-, export- of hersteltaak te zien.

| Cloud-to-Clou | d Backup 🗸 |          |                  |                     |              |         |                       | 🖣 🛃 🕐 🌣          | - and design |
|---------------|------------|----------|------------------|---------------------|--------------|---------|-----------------------|------------------|--------------|
|               |            |          | PRODUCTS         | DASHBOARD           | PROTECT *    | REPORTS | SETTINGS              |                  |              |
|               |            |          |                  |                     |              |         |                       | AUDIT LOG        |              |
|               | Status     | Report   | Туре             | Date                |              |         | Added                 | Removed          |              |
|               | •          | Teams    | Restore          | Jan 13, 2021, 9:2   | 5:47 PM      |         | 5 items<br>43.94 KB   | items<br>0 bytes |              |
|               | 0          | Teams    | Export           | Jan 13, 2021, 9:00  | 0:44 PM      |         |                       |                  |              |
|               | 0          | OneDrive | Teams            | Teams               |              |         | ×                     | items<br>O bytes |              |
|               | 0          | OneDrive | Jan 13, 2021, 1: | 15:11 PM   Backup   |              |         | _                     |                  |              |
|               | •          | Exchange | The backup ope   | ration completed su | uccessfully. |         |                       | items<br>0 bytes |              |
|               | 0          | Exchange | Export           | Jan 13, 2021, 2:20  | 6:54 PM      |         |                       |                  |              |
|               | 0          | Teams    | Backup           | Jan 13, 2021, 1:1   | 5:11 PM      |         | 56 items<br>130.69 KB | items<br>O bytes |              |
|               | 0          | Teams    | Export           | Jan 13, 2021, 10:3  | 25:55 AM     |         |                       |                  |              |

U kunt de items die u hebt geëxporteerd ook downloaden vanaf de pagina "PROTECT". Klik op "DOWNLOAD" naast het item of de items die u wilt downloaden.

| Cloud-to-Clou |        |            |                      |                            |            |                        |                        | 📕 🕹 🕜 🗳 👘        |  |
|---------------|--------|------------|----------------------|----------------------------|------------|------------------------|------------------------|------------------|--|
|               |        |            | PRODUCTS             | DASHBOARD                  | PROTECT *  | REPORTS                | SETTINGS               |                  |  |
|               |        |            |                      |                            |            |                        |                        | AUDIT LOG        |  |
|               | Status | Report     | Туре                 | Date                       |            |                        | Added                  | Removed          |  |
|               | 0      | Exchange   | Export               | Jan 19, 2021, 5            | 5:02:41 PM |                        | •                      |                  |  |
|               | •      | SharePoint | Backup               | Jan 19, 2021, 1:15:07 PM 8 |            | 157 items<br>864.20 KB | items<br>0 bytes       |                  |  |
|               | •      | Teams      | Exchange             |                            |            | ×                      | items<br>0 bytes       |                  |  |
|               | 0      | OneDrive   | Jan 19, 2021, 5:02   | 5:02:41 PM   Export        |            | _                      | items<br>0 bytes       |                  |  |
|               | 0      | Exchange   | Expires: Jan 22, 202 | . Jan 22, 2021, 5.02.47 PM |            | _                      | 404.80 KB              | items<br>0 bytes |  |
|               | 0      | SharePoint | Backup               | Jan 18, 2021, 1            | I:15:13 PM |                        | 157 items<br>864.19 KB | items<br>0 bytes |  |
|               | 0      | Teams      | Backup               | Jan 18, 2021, 1            | I:15:12 PM |                        | 43 items<br>101.29 KB  | items<br>0 bytes |  |
|               | 0      | OneDrive   | Packup               | lan 19, 2021 0             | 2-45-10 AM |                        | 3 items                | items            |  |

Als er fouten of waarschuwingen zijn, wordt een waarschuwingspictogram (Als weergegeven in de statuskolom. Klik op het item om details te zien waarom de taak is mislukt.

| CCB Cloud-to-Cloud | d Backup 🗸 |            |                          |                   |                      |                      |                       | 📮 🕹 🕜 🌲            | ik, projektor v |
|--------------------|------------|------------|--------------------------|-------------------|----------------------|----------------------|-----------------------|--------------------|-----------------|
|                    |            |            | PRODUCTS                 | DASHBOARD         | PROTECT *            | REPORTS              | SETTINGS              |                    |                 |
|                    |            |            |                          |                   |                      |                      |                       | AUDIT LOG          |                 |
|                    | Status     | Report     | Туре                     | Date              |                      |                      | Added                 | Removed            |                 |
|                    |            |            |                          |                   |                      |                      | ,                     | ,                  |                 |
|                    | 0          | Teams      | Backup                   | Nov 25, 2020,     | 10:45:16 AM          |                      | 41 items<br>130.00 KB | items<br>0 bytes   |                 |
|                    | 0          | SharePoint | Backup                   | Nov 25, 2020,     | , 10:30:22 AM        |                      | 136 items<br>1.11 MB  | items<br>0 bytes   |                 |
|                    | 0          | Exchange   | Backup                   | Nov 25, 2020,     | , 4:00:11 AM         |                      | 49 items<br>0 bytes   | items<br>0 bytes   |                 |
|                    | 0          | OneDrive   | Teams<br>Nov 24, 2020, 1 | 10:45:17 AM   Bac | ckup                 |                      | × _                   | items<br>0 bytes   |                 |
| X                  |            | Teams      |                          | ERRORS            |                      | WARNIN               | GS                    | items<br>0 bytes   |                 |
| Ľ                  | Warning    | SharePoint | Account                  | Item              | Description          |                      |                       | items<br>0 bytes   |                 |
|                    |            |            | Janus Inc                | Janusinc          | An error occurred. P | lease try again late | 40 stame              | iteme              |                 |
|                    |            | Exchange   | Backup                   | Nov 24, 2020,     | , 4:00:17 AM         |                      | 0 bytes               | 0 bytes            |                 |
|                    | 0          | OneDrive   | Backup                   | Nov 24, 2020,     | ,2:30:17 AM          |                      | 4 items<br>0 bytes    | items<br>0 bytes - | Q               |

### Auditlogboek

Het auditlogboek geeft een rapport weer van alle activiteiten in Office365 Backups per gebruiker, IP-adres, tijd en beschrijving. Geregistreerde activiteiten omvatten aanmeldingsverificatie, wijzigingen in instellingen, wijzigingen in accountgegevens, wanneer een back-up-, herstel- of export taak is gestart en meer.

Klik op de kalender voor logboekactiviteiten die op een specifieke dag hebben plaatsgevonden.

| CCB Cloud-to-Cloud Backup ~                          |                                   |              |             |                                        | R 📃 🕹 🛛 | 0 🗘 👘              |           |
|------------------------------------------------------|-----------------------------------|--------------|-------------|----------------------------------------|---------|--------------------|-----------|
|                                                      | Audit Log                         |              |             |                                        | ×       |                    |           |
| Status                                               | Jan 13, 2021 🔹                    |              |             |                                        | Î       | Removed            |           |
| 0                                                    | User                              | IP Address   | Time        | Description                            |         | items              |           |
|                                                      | John Doe                          | 10.244.1.166 | 04:51:04 pm | User has logged in                     |         | 0 bytes            |           |
| 0                                                    | John Doe                          | 10.244.1.166 | 04:57:34 pm | ExportStarted                          |         | items              |           |
| ø                                                    | John Doe                          | 10.244.1.166 | 05:06:06 pm | Backup Selections Updated for OneDrive |         |                    |           |
| 0                                                    | John Doe                          | 10.244.1.166 | 05:07:40 pm | Backup Selections Updated for OneDrive | - 1     | items<br>0 bytes   |           |
| ø                                                    | John Doe                          | 10.244.1.166 | 05:48:23 pm | Backup Selections Updated for OneDrive |         |                    |           |
| ٥                                                    | John Doe                          | 10.244.1.166 | 08:37:37 pm | User has logged in                     |         | items<br>0 bytes   |           |
| ٢                                                    | John Doe                          | 10.244.1.166 | 08:37:37 pm | User has logged in                     |         | •                  |           |
| 0                                                    | John Doe                          | 10.244.1.166 | 08:41:45 pm | Restore job started                    |         | items<br>0 bytes 👻 |           |
| © 2021 Barracuda Networks, Inc. All rights reserved. | Privacy Policy   Terms of Service |              |             |                                        |         |                    | Barracuda |

U kunt de items die u hebt geëxporteerd ook downloaden vanaf de pagina "PROTECT". Klik op "DOWNLOAD" naast het item of de items die u wilt downloaden.

| Cloud-to-Clou |        |            |                      |                            |            |                        |                        | 📕 🕹 🕜 🗳 👘        |  |
|---------------|--------|------------|----------------------|----------------------------|------------|------------------------|------------------------|------------------|--|
|               |        |            | PRODUCTS             | DASHBOARD                  | PROTECT *  | REPORTS                | SETTINGS               |                  |  |
|               |        |            |                      |                            |            |                        |                        | AUDIT LOG        |  |
|               | Status | Report     | Туре                 | Date                       |            |                        | Added                  | Removed          |  |
|               | 0      | Exchange   | Export               | Jan 19, 2021, 5            | 5:02:41 PM |                        | •                      |                  |  |
|               | •      | SharePoint | Backup               | Jan 19, 2021, 1:15:07 PM 8 |            | 157 items<br>864.20 KB | items<br>0 bytes       |                  |  |
|               | •      | Teams      | Exchange             |                            |            | ×                      | items<br>0 bytes       |                  |  |
|               | 0      | OneDrive   | Jan 19, 2021, 5:02   | 5:02:41 PM   Export        |            | _                      | items<br>0 bytes       |                  |  |
|               | 0      | Exchange   | Expires: Jan 22, 202 | . Jan 22, 2021, 5.02.47 PM |            | _                      | 404.80 KB              | items<br>0 bytes |  |
|               | 0      | SharePoint | Backup               | Jan 18, 2021, 1            | I:15:13 PM |                        | 157 items<br>864.19 KB | items<br>0 bytes |  |
|               | 0      | Teams      | Backup               | Jan 18, 2021, 1            | I:15:12 PM |                        | 43 items<br>101.29 KB  | items<br>0 bytes |  |
|               | 0      | OneDrive   | Packup               | lan 19, 2021 0             | 2-45-10 AM |                        | 3 items                | items            |  |

Als er fouten of waarschuwingen zijn, wordt een waarschuwingspictogram (Als weergegeven in de statuskolom. Klik op het item om details te zien waarom de taak is mislukt.

| CCB Cloud-to-Cloud Backu | p ~            |                             |                          |                                 | 📕 🛃 🕐 💠 – – – – – |
|--------------------------|----------------|-----------------------------|--------------------------|---------------------------------|-------------------|
|                          |                | PRODUCTS                    | DASHBOARD PROTEC         | T T REPORTS SETTINGS            |                   |
|                          |                |                             |                          |                                 | AUDIT LOG         |
| Stat                     | us Report      | Туре                        | Date                     | Added                           | Removed           |
|                          |                |                             |                          |                                 |                   |
| 0                        | Teams          | Backup                      | Nov 25, 2020, 10:45:16 A | M 41 items<br>130.00 KB         | items<br>0 bytes  |
| 0                        | SharePoint     | Backup                      | Nov 25, 2020, 10:30:22 A | M 136 items<br>1.11 MB          | items<br>0 bytes  |
| 0                        | Exchange       | Backup                      | Nov 25, 2020, 4:00:11 AN | 49 items<br>0 bytes             | items<br>0 bytes  |
| . 0                      | OneDrive       | <b>Teams</b><br>Nov 24, 202 | 0, 10:45:17 AM   Backup  | ×                               | items<br>0 bytes  |
|                          | Teams          |                             | ERRORS                   | WARNINGS                        | items<br>0 bytes  |
| 1 Warn                   | ing SharePoint | Account                     | Item Description         |                                 | items<br>0 bytes  |
|                          |                | Janus Inc                   | Janusinc An error oc     | curred. Please try again later. |                   |
| 0                        | Exchange       | Backup                      | Nov 24, 2020, 4:00:17 AN | 49 items<br>0 bytes             | 0 bytes           |
| 0                        | OneDrive       | Backup                      | Nov 24, 2020, 2:30:17 AN | 4 items<br>0 bytes              | o bytes           |

### 7. Instellingen

Gebruik de pagina "SETTINGS" om gebruikers en sites te beheren, Office365 Backups-gebruikers te configureren en ondersteuningstoegang toe te staan.

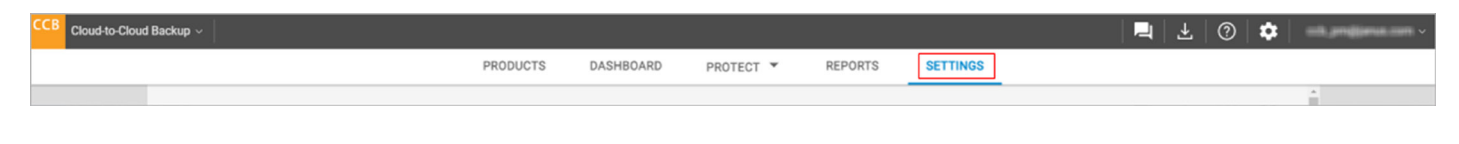

Voeg gebruikers, sites of teams toe aan en verwijder ze uit Office 365-gegevensbronnen.

Om gebruikers, sites of teams aan uw organisatie toe te voegen of te verwijderen, klikt u op "CUSTOMIZE" naast de gewenste gegevensbron. Vervolgens:

- Zoek naar e-mailadressen, sites of teams om toe te voegen aan de gegevensbron back-up; of
- Schakel e-mailadressen, sites of teams in / uit om ze toe te voegen aan / te verwijderen uit de gegevensbron back-up.

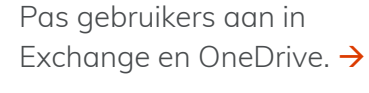

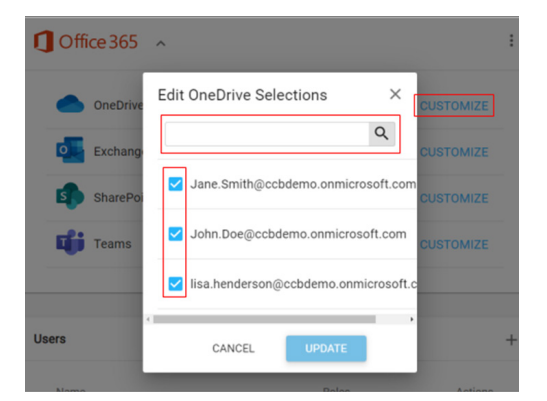

 Pas sites aan in SharePoint.

Pas Teams aan. 🔶

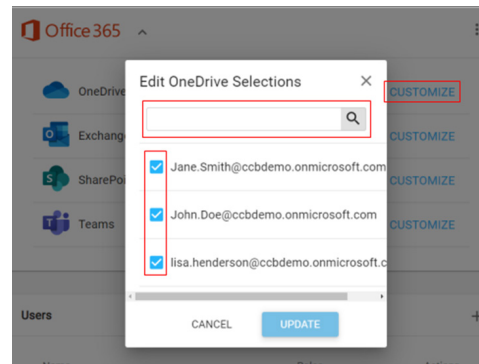

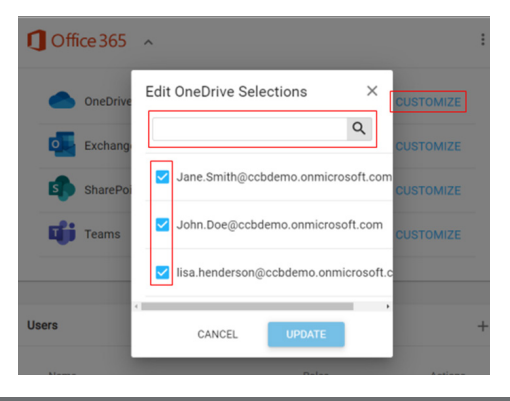

### 8. Gebruikers

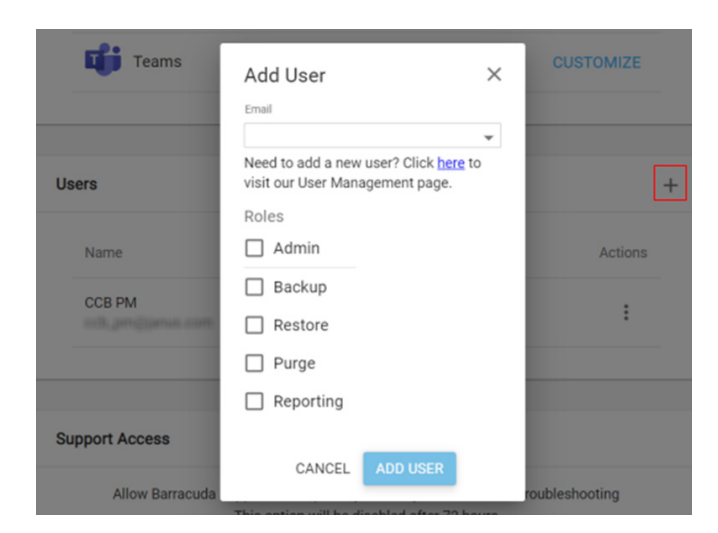

#### Gebruikers toevoegen

Voeg gebruikers toe om toegang te krijgen tot de Office365 Backups-gebruikersinterface.

Klik op het + teken bovenaan het gedeelte Gebruikers. Voer het e-mailadres in, selecteer de rol (Ien) en klik op "ADD USER".

Maak een keuze uit de volgende gebruikersrollen:

- Admin Volledige toegang tot Office365 Backups, inclusief de pagina Instellingen.
- Back-up Toegang is beperkt tot het beschermen en onbeschermd maken van gebruikers en het bekijken van de protect browser.
- Herstellen Toegang is beperkt tot het herstellen van gegevens naar de oorspronkelijke locatie in de beveiligde browser.
- Opschonen Toegang is beperkt tot het verwijderen van back-upgegevens uit het account.
- Rapportage Toegang is beperkt tot het bekijken van de rapporten en dashboardpagina's.

#### Gebruikers bewerken en verwijderen

Klik op de 3 stippen rechts van de gebruiker om de opties te wijzigen. Klik op "EDIT" om details van een bestaande gebruiker te bewerken of op "DELETE" om een gebruiker te verwijderen.

| sers   |       | -       |
|--------|-------|---------|
| Name   | Roles | Actions |
| CCB PM | Admin | :       |
|        |       | EDIT    |
|        |       | DELETE  |

Voor vragen kunt u met ons direct contact opnemen via de onderstaaande gegevens.